## Setup guide for OLT and ONU in Default Route Configuration

AirLive XGSPON OLT-2XGS and ONU-10XG(S)-AX304P-2.5G

## o ir li ve®

## How to setup the OLT and ONU in combination with a Router.

For the setup an AirLive GPON OLT-2XGS and a Airlive ONU-10XG(S)-AX304P-2.5G was used.

The setup is following the below diagram, please do **not** use VLAN: 0, 1, 2, 9, 8, 10, 4000, 4005, 4012-4017, 4095.

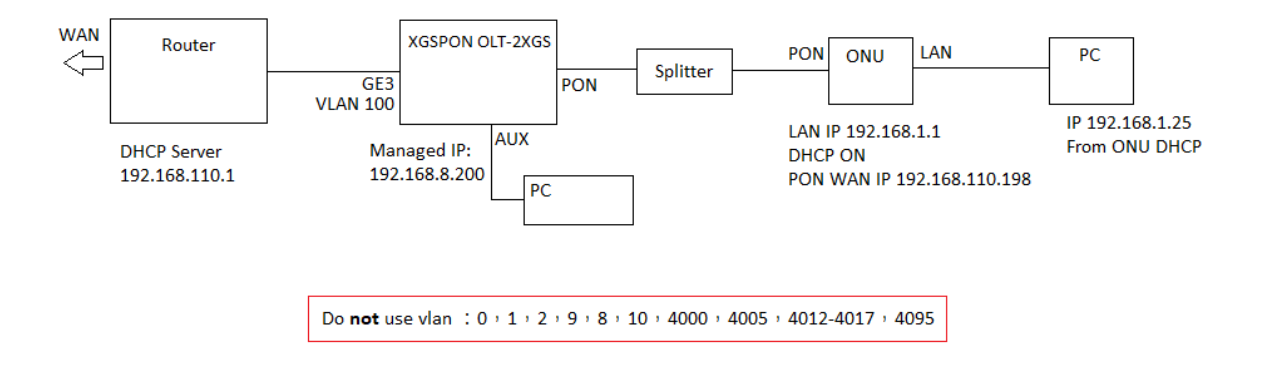

Setup Steps:

1: Login to the OLT management web interface. The default IP is 192.168.8.200 using the AUX port. Make sure the PON mode is the correct one for the ONU used.

2: If we want to configure ONU access the Internet, we need to create a VLAN in OLT first.

- 3: Create a VLAN 100 (for this example) for Internet.
- 4: VLAN bindings for uplink GE port

please note: If the uplink port is in the untag mode, PVID (default vlan id) needs to be configured (100 in this example).

5: Open ONU list page, Select the PON port where ONU is located. Find out what ONU you want to configure. Check the ONU status and ensure the ONU is in Online state.

6: Click on the ONU configuration page to configure "tcont", "gemport", "Service", "Service Port" and other parameters.

- 7: On the "port vlan" page, for ONU, the Mode needs to be configured for "transparent", Port Type needs to be configured for "veip" and Port Id needs to be configured for "1".
- 8: Then we need to create an Internet WAN connection for it, click on "WAN" page. Mode is Route, enable NAT, you can also choose three modes for Internet Wan connection. Here we use the DHCP mode. Then select the VLAN mode and fill in the VLAN information (100 in this example). And choose service mode is "Internet".

Please note: When the configuration is complete, you need to click the "Submit" button. At this point, the configuration is added to running-config list. Finally click the "submit" button.

9: You can configure ONU DHCP Server on "DHCP server" page, configure the LAN IP and DHCP address pool you need.

10: Press "SAVE" in the top bar of the OLT so save the complete configuration.

1: In the OLT Configuration select "VLAN" and make a VLAN ID in this example we make VLAN 100.

| airlive           | VLAN VLAN Port QinQ/Translation |
|-------------------|---------------------------------|
| OLT Information   | New VLAN                        |
| OLT Configuration | Mode single V                   |
| VLAN              | VLAN ID 100 (1-4094)            |
| Uplink Port       | Description VLAN100             |
| PON               | Add Delete                      |
| MAC               |                                 |
| LACP              | VI AN Table                     |
| QoS               | VLAN Table                      |
| ACL               | VLAN ID Description Edit Delete |
| IPv6 ACL          | 1 default 📿                     |
| IGMP              |                                 |
| IPv6 MLD          |                                 |
| STP               |                                 |
| Loopback          |                                 |
| DHCP              |                                 |

2: Bind the Uplink GE port go the "VLAN" >> "VLAN Port", in this example all ports were binded to the VLAN 100. Make sure the Uplink is in "Untag" mode.

| airlive®          | VLAN VL     | AN Port   | QinQ/Tr | anslatior | 1   |       |  |  |  |  |
|-------------------|-------------|-----------|---------|-----------|-----|-------|--|--|--|--|
| OLT Information   | Port VLA    | l Configu | ration  |           |     |       |  |  |  |  |
| OLT Configuration | VLAN ID 100 |           |         |           |     |       |  |  |  |  |
| VLAN              | Port ID     | Mode      | For     | bidden    | Tag | Untag |  |  |  |  |
| Uplink Port       | GE0/1       | Hybrid    | ~       | 0         | 0   |       |  |  |  |  |
| PON               | GE0/2       | Hybrid    | ~       | 0         | 0   |       |  |  |  |  |
| MAC               | GE0/3       | Hybrid    | ~       | 0         | 0   |       |  |  |  |  |
| LACP              | GE0/4       | Hybrid    | ~       | 0         | 0   |       |  |  |  |  |
| QoS               |             | Submit    | Reset   |           |     |       |  |  |  |  |
| ACL               | Port VI AI  | Table     | Reset   | l         |     |       |  |  |  |  |
| IPv6 ACL          | FULLYLA     | Tuble     |         |           |     |       |  |  |  |  |
| IGMP              | VLAN ID     | Tag Ports | Untag A | Ports     |     |       |  |  |  |  |
| IPv6 MLD          | 1           |           | GE1 GE  | 2 GE3 G   | E4  |       |  |  |  |  |
| STP               | 100         |           | GE1 GE  | 2 GE3 G   | E4  |       |  |  |  |  |
| Loopback          |             |           |         |           |     |       |  |  |  |  |

3: When the Uplink port is in "Untag" mode, the PVID (default VLAN id) needs to be configured. Go to "Uplink Port" >> " Configuration". Change the PVID for the uplink to 100 (in this example).

| oirlive           |                  |             |              |                 |         |      |        |          |              |                |    |                |              |             |  |
|-------------------|------------------|-------------|--------------|-----------------|---------|------|--------|----------|--------------|----------------|----|----------------|--------------|-------------|--|
|                   | Informati        | on Optical  | Information  | Perf-Stats Info | ormat   | tion | Config | uratio   | on Perf-Stat | s Configuratio | n  | Protection Sw  | itch Group   |             |  |
| OLT Information   | GE Configuration |             |              |                 |         |      |        |          |              |                |    |                |              |             |  |
| OLT Configuration |                  |             |              |                 |         |      |        | -        | Sto          | rm(0 64-1000   | 00 | Ofps)          | Rate(0 64-10 | 000000kbps) |  |
| VLAN              | Port ID          | Description | Admin Status | Speed           | Speed 1 |      | PVID   |          | Broadcast    | Multicast U    |    | nknown Unicast | Ingress      | Egress      |  |
| Uplink Port       | GE0/1            |             |              | Auto            | ~       |      | 1      | ~        | 512          | 0              |    | 512            | 0            | 0           |  |
| PON               | GE0/2            |             |              | Auto            | ~       |      | 1      | ~        | 512          | 0              |    | 512            | 0            | 0           |  |
| MAC               | GE0/3            |             |              | Auto            | -       |      | 100    | ~        | 512          |                |    | 512            |              |             |  |
| LACP              | 020/3            |             |              | Auto            | -       | -    | 100    | <u> </u> | 512          |                |    | 512            |              | <u> </u>    |  |
| QoS               | GE0/4            |             |              | Auto            | ~       |      | 1      | *        | 512          | 0              |    | 512            | 0            | 0           |  |
| ACL               | Submit           | Reset       |              |                 |         |      |        |          |              |                |    |                |              |             |  |
| IPv6 ACL          |                  |             |              |                 |         |      |        |          |              |                |    |                |              |             |  |
| IGMP              |                  |             |              |                 |         |      |        |          |              |                |    |                |              |             |  |
| IPv6 MLD          |                  |             |              |                 |         |      |        |          |              |                |    |                |              |             |  |

4: Adding the ONU to the OLT.

Make sure the ONU has been connected to the OLT via its PON ports and a Splitter. Click ONU "AuthList" it could that your ONU has been automatically added, if this is the case you can go to step 5 directly. If not follow that steps as below.

Click on "ONU Configuration" and select "ONU Autofind" when your ONU has been connected correctly. It will show up here. Select the ONU you want to add (when there are several) and click on "Add".

| airlive®              |                                        |  |  |  |  |  |  |  |  |  |
|-----------------------|----------------------------------------|--|--|--|--|--|--|--|--|--|
|                       | Automatic Discovery Aging Time         |  |  |  |  |  |  |  |  |  |
| OLT Information       | Automatic Discovery                    |  |  |  |  |  |  |  |  |  |
| OLT Configuration     |                                        |  |  |  |  |  |  |  |  |  |
| ONU Configuration     | Port ID PON1                           |  |  |  |  |  |  |  |  |  |
| ONU AuthList          | Search Info Search                     |  |  |  |  |  |  |  |  |  |
| ONU AutoFind          |                                        |  |  |  |  |  |  |  |  |  |
| ONU AutoLearn         | Refresh Confirm All                    |  |  |  |  |  |  |  |  |  |
| ONU Upgrade           | Index Sp. SpPw loid loidby Action      |  |  |  |  |  |  |  |  |  |
| Rogue ONU             | 1 GPON000004c 1234567890 user NULL Add |  |  |  |  |  |  |  |  |  |
| Profile Configuration |                                        |  |  |  |  |  |  |  |  |  |
| System Configuration  |                                        |  |  |  |  |  |  |  |  |  |
| -                     |                                        |  |  |  |  |  |  |  |  |  |

Click on "Submit" on the next page which will automatically appear.

| airli▼e®              |                     |             |
|-----------------------|---------------------|-------------|
|                       | Automatic Discovery | Aging Time  |
| OLT Information       |                     |             |
| OLT Configuration     | Add Onu             |             |
| ONU Configuration     | DOM NUT             |             |
| ONU AuthList          | PON NUM             | <u> </u>    |
| ONU AutoFind          | ONU Num             | 3           |
| ONU AutoLearn         | Auth Mode           | Sn 🗸        |
| ONU Upgrade           | Onu Sn              | GPON000004c |
| Rogue ONU             |                     |             |
| Profile Configuration | ONU Profile         | default 🗸   |
| System Configuration  | Submit Back         |             |

The ONU will now be shown and when connected correctly will show "Enable"

| oirlive®              |               |                                                                   |            |             |             |                     |                      | Save 🔵                 | Log        |  |  |  |  |  |  |
|-----------------------|---------------|-------------------------------------------------------------------|------------|-------------|-------------|---------------------|----------------------|------------------------|------------|--|--|--|--|--|--|
|                       | Automatic Dis | covery Agir                                                       | ng Time    |             |             |                     |                      |                        |            |  |  |  |  |  |  |
| OLT Information       | ONU Status    | Information                                                       |            |             |             |                     |                      |                        |            |  |  |  |  |  |  |
| OLT Configuration     |               |                                                                   |            |             |             |                     |                      |                        |            |  |  |  |  |  |  |
| ONU Configuration     | Port ID       | PON1                                                              | ```        |             |             |                     |                      |                        |            |  |  |  |  |  |  |
| ONU AuthList          | total-3, log  | total-3, logging-0, offline-0, syncMib-1, configFail-0, working-2 |            |             |             |                     |                      |                        |            |  |  |  |  |  |  |
| ONU AutoFind          | Refresh       |                                                                   |            |             |             |                     |                      |                        |            |  |  |  |  |  |  |
| ONU AutoLearn         | ONU ID        | Admin State                                                       | OMCC State | Phase State | Description | Last Register Time  | Last Deregister Time | Last Deregister Reason | Alive Time |  |  |  |  |  |  |
| ONU Upgrade           | GPON0/1:1     | enable                                                            | enable     | working     | N/A         | 1970:01:01 08:01:17 | N/A                  | N/A                    | 02:33:36   |  |  |  |  |  |  |
| Rogue ONU             | GPON0/1:2     | onablo                                                            | onablo     | working     | N/A         | 1070:01:01 08:01:16 | N/A                  | N/A                    | 02:22:27   |  |  |  |  |  |  |
| Profile Configuration | GPON0/1.2     | enable                                                            | enable     | working     | IN/A        | 1970.01.01 08.01.10 | N/A                  |                        | 02.33.37   |  |  |  |  |  |  |
| System Configuration  | GPON0/1:3     | enable                                                            | enable     | syncMib     | N/A         | N/A                 | N/A                  | N/A                    | N/A        |  |  |  |  |  |  |

5: Configure the ONU, Click on the "ONU List" in the top right corner of the OLT menu bar.

The active ONU's will now be shown, select the ONU you want to configure (make sure the status is "Online") and click on the "Config" button.

| <u>oirlive</u>        |                                   |          |             |           |          |          |          |             | S               | ave       | •             | Log       | Status    | ONU list       | Logout |
|-----------------------|-----------------------------------|----------|-------------|-----------|----------|----------|----------|-------------|-----------------|-----------|---------------|-----------|-----------|----------------|--------|
|                       | ONU List ON                       | VU Statu | s ONU Op    | tical Inf | ormatior | n ONU Ve | ersion I | information | ONU Manu        | al Add    | ONU Allowlist | ONU S     | tatistics |                |        |
| OLT Information       | ONU Authen                        | ticatior | Informatio  | on        |          |          |          |             |                 |           |               |           |           |                |        |
| OLT Configuration     | Port ID                           | PON      | 1           | ~         | 1        |          |          |             |                 |           |               |           |           |                |        |
| ONU Configuration     | 101110                            |          | •           |           | J        |          |          |             |                 |           |               |           |           |                |        |
| Profile Configuration | Search Mode                       | All      |             | ~         |          | and a    |          |             |                 |           |               |           |           |                |        |
| System Configuration  | ONU Count                         | 1/1      |             |           | Sea      | irch     |          |             |                 |           |               |           |           |                |        |
|                       | Delete All Delete Offline Refresh |          |             |           |          |          |          |             |                 |           |               |           |           |                |        |
|                       | ONU ID                            | Status   | Description | Model     | Profile  | PON Type | Mode     | Info        | Action          |           |               |           |           |                |        |
|                       | GPON0/1:1                         | Online   | GPON0/1:1   | H365      | default  | XG-PON   | SN       | GPON00dc720 | . <u>Config</u> | eactivate | Delete Mod    | ify Optic | al Info D | etail Info Rel | poot   |
|                       | ·                                 |          |             |           |          |          |          |             |                 |           |               |           |           |                |        |

6: Setup the "tcont", "gemport", "Service", "Service Port" and other parameters.

Setup the "tcon" default value is 1, in this example for name, the name test was used.

| oirli <b>v</b> e®     | ONU List ONU Status ONU Optical Information ONU Version Informatio |
|-----------------------|--------------------------------------------------------------------|
| OLT Information       | Tcont Gemport Service Service Port PortVLAN Multicast Port         |
| OLT Configuration     | Security Loophack Detection H 248 MAC ACL                          |
| ONU Configuration     | ONU Trant Information (CLOTIC DON'L ONULL)                         |
| Profile Configuration | OND TCONT INFORMATION (SECT:0 PON:1 OND:1)                         |
| System Configuration  | Tcont ID Name DBA Profile Action                                   |
|                       | 1 test default1 <u>Delete</u>                                      |
|                       | Add ONU Tcont                                                      |
|                       | Tcont ID 2                                                         |
|                       | Tcont Name                                                         |
|                       | DBA Profile Name default1                                          |
|                       | Commit                                                             |

Setup the "gemport" the default value is 1, make sure the TcontID select is 1 (the one previously made. The name used in this example is test.

| airlive®              | ONU List ONU Status ONU Optical Information ONU Version Information ONU Manual Add ONU Allowli | st |
|-----------------------|------------------------------------------------------------------------------------------------|----|
| OLT Information       | Tcont Gemport Service Service Port PortVLAN Multicast Port IP Host IGMP MAC WAN                | D  |
| OLT Configuration     | Security Loonback Detection H 248 MAC ACL                                                      |    |
| ONU Configuration     |                                                                                                |    |
| Profile Configuration |                                                                                                |    |
| System Configuration  | Gemport ID Name Tcont Downstream Action                                                        |    |
|                       | 1 test 1 default <u>Delete</u>                                                                 |    |
|                       | Add ONU Gemport                                                                                |    |
|                       | Gemport ID 2                                                                                   |    |
|                       | TcontID 1                                                                                      |    |
|                       | Gemport Name                                                                                   |    |
|                       | Downstream Traffic default                                                                     |    |
|                       | Commit                                                                                         |    |

Setup the "Service", make sure to select Gemport ID 1 (the one just made) and for VLAN mode select "Tag" for "VLAN List" enter the value 100, this is the VLAN id made in the OLT previously.

| airlive               | ONU List ONU Status ONU Optical Information ONU Version Information ONU Manual Add ONU Allowi | ist |
|-----------------------|-----------------------------------------------------------------------------------------------|-----|
| OLT Information       | Tcont Gemport Service Service Port PortVLAN Multicast Port IP Host IGMP MAC WAN               | Dł  |
| OLT Configuration     | Security Leophack Detection H 249 MAC ACI                                                     |     |
| ONU Configuration     |                                                                                               |     |
| Profile Configuration | ONU Service Information (SLOT:0 PON:1 ONU:1)                                                  |     |
| System Configuration  | ServiceName Gemport VLAN Mode VLAN List CoS List Port Action                                  |     |
|                       | ser_1 1 Tag 100 N/A N/A Delete                                                                |     |
|                       | Add ONU Service                                                                               |     |
|                       |                                                                                               |     |
|                       | Gemport ID 1                                                                                  |     |
|                       | VLAN Mode Tag 🗸                                                                               |     |
|                       | VLAN List 100 (X,X or X-X;0 for all;max 12 VLANs)                                             |     |
|                       | CoS List N/A (X,X or X-X;)                                                                    |     |
|                       | PortType N/A                                                                                  |     |
|                       | Commit                                                                                        |     |

Setup the "Service Port" enter the User VLAN and Translate VLAN in this example both are 100. (as this example is using VLAN 100).

| airlive®                                                  |                                                                                                    |              |            |           |           |            |        |       |        |          |        |            | Save         | •         |
|-----------------------------------------------------------|----------------------------------------------------------------------------------------------------|--------------|------------|-----------|-----------|------------|--------|-------|--------|----------|--------|------------|--------------|-----------|
| ••••••                                                    | ONU List ON                                                                                                    | U Status     | ONU Optica | l Informa | tion ONU  | Version Ir | format | ion O | NU Mai | nual Add |        | U Allowlis | t ONU S      | tatistics |
| OLT Information<br>OLT Configuration<br>ONU Configuration | Tcont Gemp<br>Security Loo                                                                                     | ort Service  | Service    | Port      | PortVLAN  | Multicast  | Port   | IP Ho | ost I  | GMP I    | MAC    | WAN        | DHCP Serve   | er WiFi   |
| Profile Configuration                                     | ONU Service                                                                                                    | Port Info (S | SLOT:0 PO  | N:1 ONU   | :1)       |            |        |       |        |          |        |            |              |           |
| System Configuration                                      | Service Port                                                                                                   | Gemport ID   | Begin Vid  | End Vid   | Outer Vid | Inner Vid  | VLAN   | SVLAN | Mode   | Enable   | Descri | ption Ac   | tion         |           |
|                                                           | 1                                                                                                    | 1            | 100        | 100       | N/A       | N/A        | 100    | N/A   | 1:1    | YES      | N/A    | De         | <u>elete</u> |           |
|                                                           | Add ONU Se<br>Service Mode<br>Service Port<br>Gemport ID<br>User VLAN<br>Translate VL<br>Description<br>Commit | rvice Port   |            |           |           |            |        |       |        |          |        |            |              |           |

Setup the "PortVlan" On the "PortVlan" page, for HGU the mode needs to be configured for "transparent", the Port Type needs to be configured for "veip" and Port Id needs to be configured for "1".

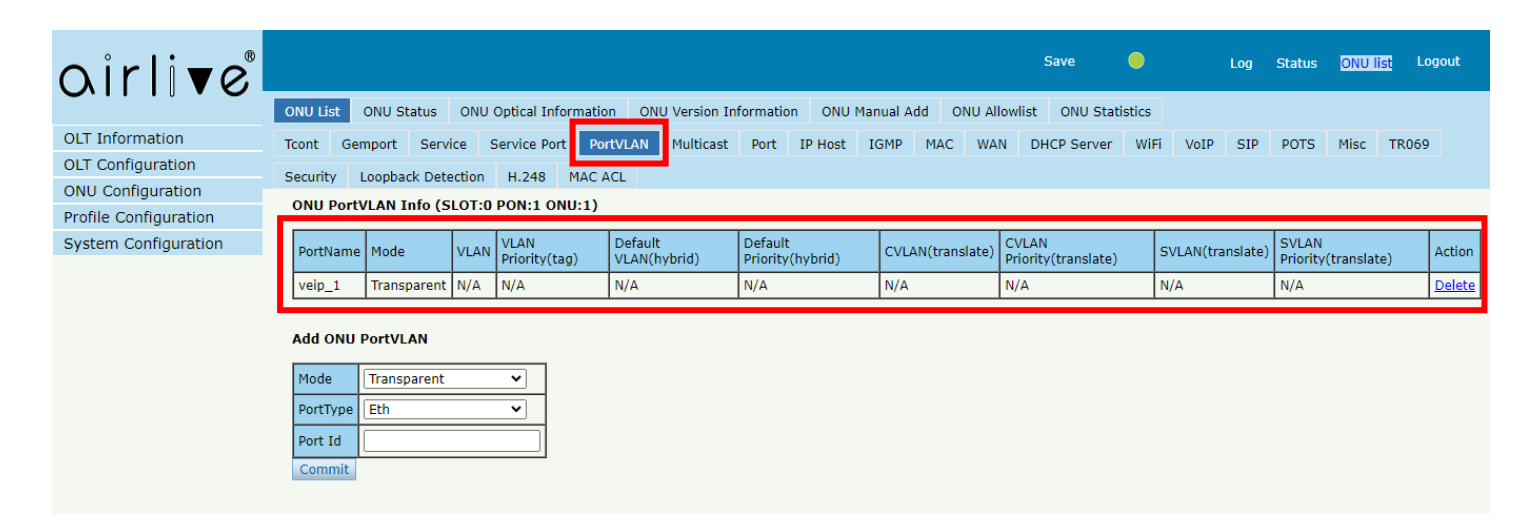

7: Setting up the WAN port information, click on the "WAN" page. Mode is Route, enable NAT, you can also choose three modes for Internet WAN connection. Here we use the DHCP mode. Then select the VLAN mode "Tag" in this example and fill in the VLAN information in this example 100. And choose service mode is "Internet".

Please note: When the configuration is complete, you need to click "Submit" button. At this point, the configuration is added to running-config list. Finally click the "submit" button to send the configuration to the ONU. Refresh the OLT page and in a few seconds the configuration will be shown it can take 1 min before it will show "connected" when the configuration has been setup up correctly.

| airlive®              | Save 🔵 Log Status <mark>ONU list</mark> Logor                                                                                                    | t   |
|-----------------------|----------------------------------------------------------------------------------------------------|-----|
| ••••••                | ONU List ONU Status ONU Optical Information ONU Version Information ONU Manual Add ONU Allowlist ONU Statistics                                                   |     |
| OLT Information       | Tcont Gemport Service Service Port PortVLAN Multicast Port IP Host IGMP MAC WAN HCP Server WiFi VoI                                                               | SIP |
| OLT Configuration     | Security Loopback Detection H.248 MAC ACL                                                                                                    |     |
| ONU Configuration     | WAN Connect Table (SLOT:0 PON:1 ONII:1)                                                                                                    |     |
| Profile Configuration |                                                                                                    |     |
| System Configuration  | Index Mode IP Version Service Mode Status MAC Address Configuration Information                                                                                   |     |
|                       | 1         route         IPv4         TR069         Disconnected         00:4F:5B:00:01:EF         VLAN Mode:Tag.VLAN ID:46, VLAN CoS:255,<br>QinQ Enable:disable, |     |
|                       | WAN Connect Parameter Configuration                                                                                                    |     |
|                       | WAN Index NEW 🗸                                                                                                    |     |
|                       | Mode route                                                                                                    |     |
|                       | IP Version                                                                                                    |     |
|                       | Connect Mode                                                                                                    |     |
|                       | DNS Disable                                                                                                    |     |
|                       | Master DNS (A.B.C.D)                                                                                                    |     |
|                       | Slave DNS (A.B.C.D)                                                                                                    |     |
|                       | NAT Enable                                                                                                    |     |
|                       | IPv6 DNS                                                                                                    |     |
|                       | DNSv6 Master (X:X::X:X)                                                                                                    |     |
|                       | DNSv6 Slave (X:X:X:X)                                                                                                    |     |
|                       | SLAAC                                                                                                    |     |
|                       | Client Address Disable                                                                                                    |     |
|                       | Client Prefix(DHCP PD) Disable                                                                                                    |     |
|                       | VLAN Mode                                                                                                    |     |
|                       | VLAN ID (Tag:0-4095;Transparent:1-4095)                                                                                                    |     |
|                       | VLAN CoS 0 (0-7)                                                                                                    |     |
|                       | QinQ Enable                                                                                                    |     |
|                       | QinQ TPID 0 (1-65534)                                                                                                    |     |
|                       | SVLAN ID 0 (1-4095)                                                                                                    |     |
|                       | SVLAN CoS 0 (0-7)                                                                                                    |     |
|                       | MTU [1500 (576-1500)                                                                                                    |     |
|                       | QoS Enable                                                                                                    |     |
|                       | Service Mode                                                                                                    |     |
|                       |                                                                                                    |     |
|                       | Submit                                                                                                    |     |

Important after pressing "Submit" your configuration is made but not yet sent to the ONU.

After pressing "Submit" the configuration will be shown as in the below example. Click "Submit" again on the second "Submit" button and the configuration will be sent to the ONU.

| MTU<br>QoS En<br>Service        | able Disable<br>Mode Internet                                                                                                    | (576-1500)                                                                                                    |        |  |  |  |  |
|---------------------------------|----------------------------------------------------------------------------------------------------|----------------------------------------------------------------------------------------------------|--------|--|--|--|--|
| <br>Port Bir<br>WAN C<br>Submir | nding LAN1<br>SSID1<br>Submit                                                                                                    | □LAN2 □LAN3 □LAN4<br>□SSID2 □SSID3 □SSID4 □SSID5 □SSID6 □SSID7 □SSID8                                                                                               |        |  |  |  |  |
| Index                           |                                                                                                    | ONU running-config                                                                                                    | Delete |  |  |  |  |
| 1                               | Connect Type:route,IP Vers<br>DNSv6 Master: ::, DNSv6 S<br>Client Address:disable, Clie<br>VLAN Mode:Tag,VLAN ID:1(<br>QinQ Enable:disable, | ion:IPv4/IPv6,Service Mode:Internet,QoS Enable:disable,MTU:1500,Connect Mode:DHCP, NAT:enable,<br>ilave: ::, SLAAC:enable,<br>nt Prefix:disable,<br>30, VLAN CoS:0, |        |  |  |  |  |

The configuration will now be sent to the ONU and the ONU will make an Internet connection. When the setup was done correctly the words "Connected" will be shown.

Note it can take 1 or 2 minutes before the correct information is shown, please refresh the page.

| oirli <b>v</b> e®                                         |                                                                                                |                                                                                        |                                                        |                                  |                                                                                                    | Save                                                                                                    | •                                                                                                    | Log Status                                       | ONU list L              | Logout |
|-----------------------------------------------------------|------------------------------------------------------------------------------------------------|----------------------------------------------------------------------------------------|--------------------------------------------------------|----------------------------------|----------------------------------------------------------------------------------------------------|----------------------------------------------------------------------------------------------------|----------------------------------------------------------------------------------------------------|--------------------------------------------------|-------------------------|--------|
| 0.11 11 0 -                                               | ONU List ONU Status                                                                            | ONU Optical In                                                                         | formation                                              | ONU Version Inform               | nation ONU                                                                                                    | Manual Ad                                                                                                    | d ONU Allow                                                                                                    | list ONU Statis                                  | tics                    |        |
| OLT Information<br>OLT Configuration<br>ONU Configuration | Tcont Gemport Serv<br>Security Loopback Dete                                                   | ice Service Po<br>ection H.248                                                         | nt PortVL                                              | AN Multicast Po                  | ort IP Host                                                                                                    | IGMP                                                                                                    | MAC WAN                                                                                                    | DHCP Server                                      | WiFi VoIP               | SIP P  |
| Profile Configuration                                     | WAN Connect Table (S                                                                           | LOT:0 PON:1 0                                                                          | NU:1)                                                  |                                  |                                                                                                    |                                                                                                    |                                                                                                    |                                                  |                         | _      |
| System Configuration                                      | Index Mode IP Version                                                                          | Service Mode                                                                           | Status                                                 | MAC Address                      |                                                                                                    |                                                                                                    | Configuratio                                                                                                    | n Information                                    |                         |        |
|                                                           | 1 route IPv4/IPv6                                                                              | i Internet                                                                             | Connected                                              | 00:4F:5B:00:01:EF                | QoS Enable:<br>Dynamic IP:1<br>DNS Master:<br>IPv6 addr: fe<br>DNSv6 Maste<br>Client Addres<br>VLAN Mode:<br>QinQ Enable: | disable,MTU<br>192.168.11<br>192.168.11<br>280::24f:5b<br>er: ::, DNS <sup>-</sup><br>ss:disable,<br>Tag,VLAN II<br>:disable, | U:1500,Conne<br>0.126, Mask:<br>10.1, DNS Sla<br>off:fe00:1ef/6<br>v6 Slave: ::,<br>Client Prefix:<br>D:100, VLAN | HCP,<br>55.0, Gat<br>, NAT:ena<br>/: ::,<br>ble, | eway:192.168.1<br>able, | 110.1, |
|                                                           | WAN Connect Daramo                                                                             | or Configuratio                                                                        |                                                        | •                                |                                                                                                    |                                                                                                    |                                                                                                    |                                                  |                         |        |
|                                                           | WAN Index                                                                                      | NEW                                                                                    | ~                                                      |                                  |                                                                                                    |                                                                                                    |                                                                                                    |                                                  |                         |        |
|                                                           | Mode                                                                                           | bridge                                                                                 | ~                                                      |                                  |                                                                                                    |                                                                                                    |                                                                                                    |                                                  |                         |        |
|                                                           | IP Version                                                                                     | IPv4                                                                                   | ~                                                      |                                  |                                                                                                    |                                                                                                    |                                                                                                    |                                                  |                         |        |
|                                                           | VLAN Mode                                                                                      | Disable                                                                                | ~                                                      |                                  |                                                                                                    |                                                                                                    |                                                                                                    |                                                  |                         |        |
|                                                           | MTU                                                                                            | 1500                                                                                   |                                                        | 576-1500)                        |                                                                                                    |                                                                                                    |                                                                                                    |                                                  |                         |        |
|                                                           | QoS Enable                                                                                     | Disable                                                                                | ~                                                      |                                  |                                                                                                    |                                                                                                    |                                                                                                    |                                                  |                         |        |
|                                                           | Service Mode                                                                                   | Internet                                                                               | ~                                                      |                                  |                                                                                                    |                                                                                                    |                                                                                                    |                                                  |                         |        |
|                                                           | Port Binding                                                                                   |                                                                                        |                                                        | N3 🗆 LAN4                        |                                                                                                    |                                                                                                    |                                                                                                    |                                                  |                         |        |
|                                                           |                                                                                                | SSID1 SSID1 S                                                                          | SID2 SS                                                | ID3 🗆 SSID4 🗆 SSI                | D5 🗆 SSID6                                                                                                    | SSID7                                                                                                    | SSID8                                                                                                    |                                                  |                         |        |
|                                                           | WAN Connect running                                                                            | -config                                                                                |                                                        |                                  |                                                                                                    |                                                                                                    |                                                                                                    |                                                  |                         |        |
|                                                           | Submit                                                                                         |                                                                                        |                                                        |                                  |                                                                                                    |                                                                                                    |                                                                                                    |                                                  |                         |        |
|                                                           | Index                                                                                          |                                                                                        |                                                        | ONU runni                        | ng-config                                                                                                    |                                                                                                    |                                                                                                    |                                                  | Delete                  |        |
|                                                           | Connect Type:ro<br>DNSv6 Master: :<br>1 Client Address:d<br>VLAN Mode:Tag,<br>QinQ Enable:disc | ute,IP Version:IF<br>:, DNSv6 Slave:<br>isable, Client Pre<br>VLAN ID:100, VL<br>able, | Pv4/IPv6,Se<br>::, SLAAC:<br>fix:disable,<br>AN CoS:0, | rvice Mode:Internet,C<br>enable, | QoS Enable:dis                                                                                                    | sable,MTU:                                                                                                    | 1500,Connect I                                                                                                    | Mode:DHCP, NAT:e                                 | nable,                  |        |

The Setup is now complete, and the ONU is connected to Internet.

To see the settings of the ONU (which the OLT sent to the ONU), please connect to the ONU with a PC, and enter the default IP address of the ONU in a browser. The default IP address is 192.168.1.1

Note: to see and change the WAN port setup please login as Administrator and not as User. Click on "Network" and Select "WAN" at "Connection Name" select the VLAN 100 connection (in this example) so see the setup.

|         |                |                  | O L                    | ogout |
|---------|----------------|------------------|------------------------|-------|
|         |                | WAN Config       |                        |       |
| i Sta   | tus >          | Connectin Name   | 1_INTERNET_R_VID_100 - |       |
| (i) Net | twork 💙        | Mode             | Route -                |       |
| NET     | TWORK SETTINGS | IP Version       | IPv4/IPv6 -            |       |
| w       | AN             | Connection Mode  | DHCP Static PPPoE      |       |
| LA      | N              | Enabled NAT      |                        |       |
| M       |                | Enabled Vlan     |                        |       |
|         |                | Vlan ID          | 100                    |       |
| 2.4     |                | 802.1p           | 0 -                    |       |
| 2.4     | -0             | мти              | 1500                   |       |
| 5G      |                | Request DNS      |                        |       |
| от      | HERS           | ServiceMode      | INTERNET -             |       |
| Bir     | nding          | Disable LAN DHCP |                        |       |

To see the IP address information Click on "Status" and Select "WAN info" so see the connection.

|                                                                               |                  |                                                                                                    |            |                                        |                                  |        |                             |                                |                | <b>3</b> 1     |
|-------------------------------------------------------------------------------|------------------|----------------------------------------------------------------------------------------------------|------------|----------------------------------------|----------------------------------|--------|-----------------------------|--------------------------------|----------------|----------------|
|                                                                               |                  | IPv4 WAN Info                                                                                                 |            |                                        |                                  |        |                             |                                |                |                |
| i Status                                                                      | ~                |                                                                                                    |            |                                        |                                  |        |                             |                                |                |                |
| HGU STATUS                                                                    |                  | Service Interface                                                                                             | VLAN<br>ID | Protocol                               | IGMP                             | Status | IP Addres                   | SS                             | Subnet<br>Mask | MAC Addres     |
| Device Info                                                                   |                  | 1_INTERNET_R_VID_100                                                                                          | 100        | IPoE                                   | Disabled                         | up     | 192.168.1                   | 10.126                         | 255.255.255.0  | 00:4f:5b:00:01 |
| WAN Info                                                                      |                  |                                                                                                    |            |                                        |                                  |        |                             |                                |                |                |
|                                                                               |                  |                                                                                                    |            |                                        |                                  |        |                             |                                |                |                |
| PON Info                                                                      |                  |                                                                                                    |            |                                        |                                  |        |                             |                                |                |                |
| PON Info<br>User Info                                                         |                  | IPv4 Network Info                                                                                             |            |                                        |                                  |        |                             |                                |                |                |
| PON Info<br>User Info                                                         |                  | IPv4 Network Info                                                                                             |            |                                        |                                  |        |                             |                                |                |                |
| PON Info<br>User Info<br>Network                                              | -                | IPv4 Network Info<br>Service Interface                                                                        |            | Defaul                                 | t Gateway                        | _      | Primary                     | DNS                            | Standb         | y DNS          |
| PON Info<br>User Info<br>Network                                              | >                | IPv4 Network Info Service Interface 1_INTERNET_R_VID_100                                                      |            | <b>Defaul</b>                          | <b>t Gateway</b><br>3.110.1      |        | <b>Primary</b><br>192.168.1 | <b>DNS</b><br>110.1            | Standb         | / DNS          |
| PON Info<br>User Info<br>Network<br>VANCE SETTINGS<br>Security                | <u>&gt;</u>      | IPv4 Network Info Service Interface 1_INTERNET_R_VID_100                                                      |            | <b>Defaul</b><br>192.164               | <b>t Gateway</b><br>3.110.1      | _      | <b>Primary</b><br>192.168.1 | <b>DNS</b><br>110.1            | Standb         | / DNS          |
| PON Info<br>User Info<br>Network<br>OVANCE SETTINGS<br>Security               | *<br>*<br>*      | IPv4 Network Info Service Interface 1_INTERNET_R_VID_100 IPv6 WAN Info                                        |            | <b>Defaul</b>                          | t Gateway<br>3.110.1             | _      | <b>Primary</b><br>192.168.1 | DNS<br>110.1                   | Standb         | / DNS          |
| PON Info<br>User Info<br>Network<br>VANCE SETTINGS<br>Security<br>Application | ><br>><br>><br>> | IPv4 Network Info Service Interface 1_INTERNET_R_VID_100 IPv6 WAN Info Service Interface                      |            | <b>Defaul</b><br>192.164               | t Gateway<br>3.110.1             | MI     | Primary<br>192.168.1        | DNS<br>110.1                   | Standby        | / DNS          |
| PON Info<br>User Info<br>Network<br>Security<br>Application<br>Management     | >                | IPv4 Network Info Service Interface 1_INTERNET_R_VID_100 IPv6 WAN Info Service Interface 1_INTERNET_R_VID_100 |            | Defaul     192.166     VLAN ID     100 | t Gateway<br>3.110.1<br>Protocol | MLI    | Primary<br>192.168.1        | DNS<br>110.1<br>Status<br>down | IP Address     | / DNS          |